# American Institute of Physics

# (http://journals.aip.org/)\*

Founded in 1931, the American Institute of Physics (AIP) is a not-for-profit scholarly society established for the purpose of promoting the advancement and diffusion of the knowledge of physics and its application to human welfare. Mission of the AIP is to serve the scientific community in the field of physics and astronomy through its member societies, individual scientists, students and the general public. UGC-Infonet Digital Library Consortium can access 18 full text journals.

Accessible to: 118 Univ. Coverage: all volumes

#### Browse

The homepage of AIP contains link of all their journals. Click on journal of interest to view the homepage of that journal. For example: click on **Applied Physics Letters**.

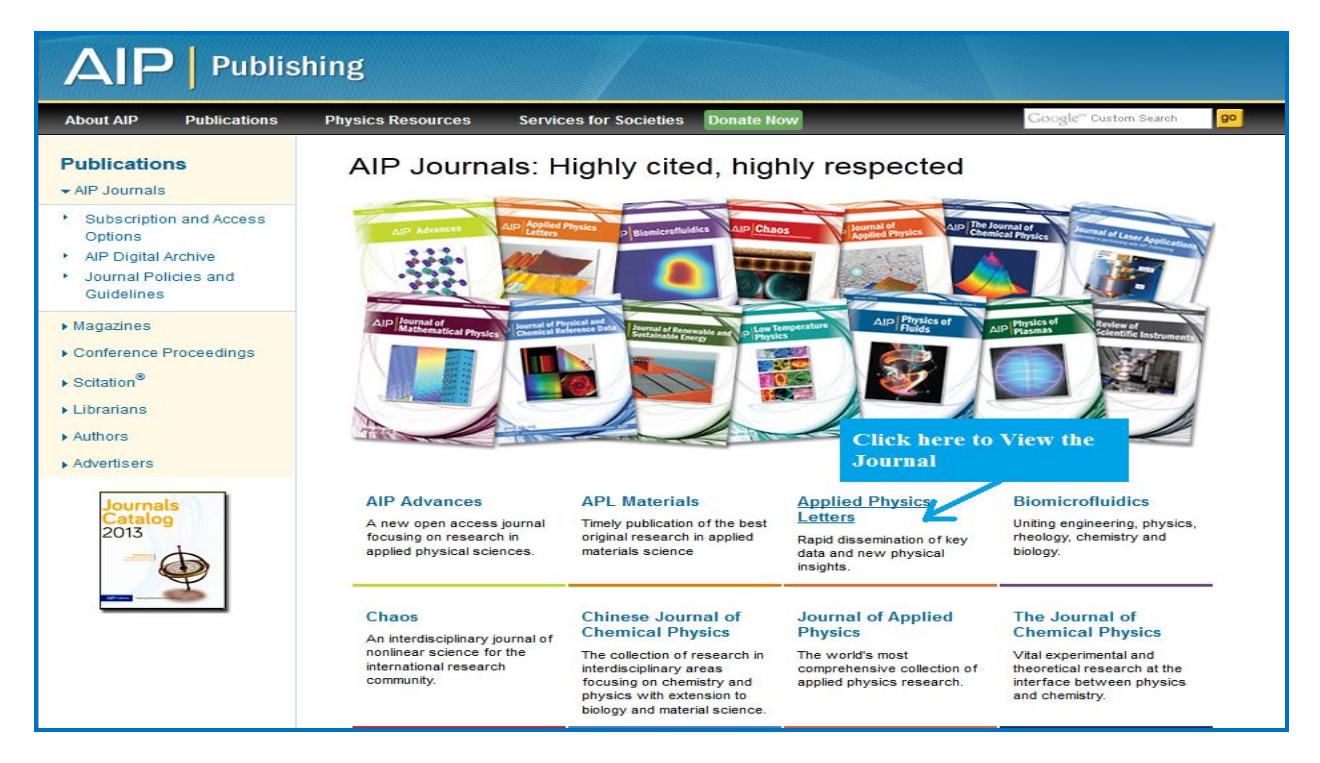

Screen shot given below displays home page of journal Applied Physics Letters. Click on "**Browse**" tab on menu bar to browse particular volume and issue of this journal. User can also browse all journals of AIP through Scitation platform by clicking on "**Browse Scitation**" option under Scitation tab on Menu bar.

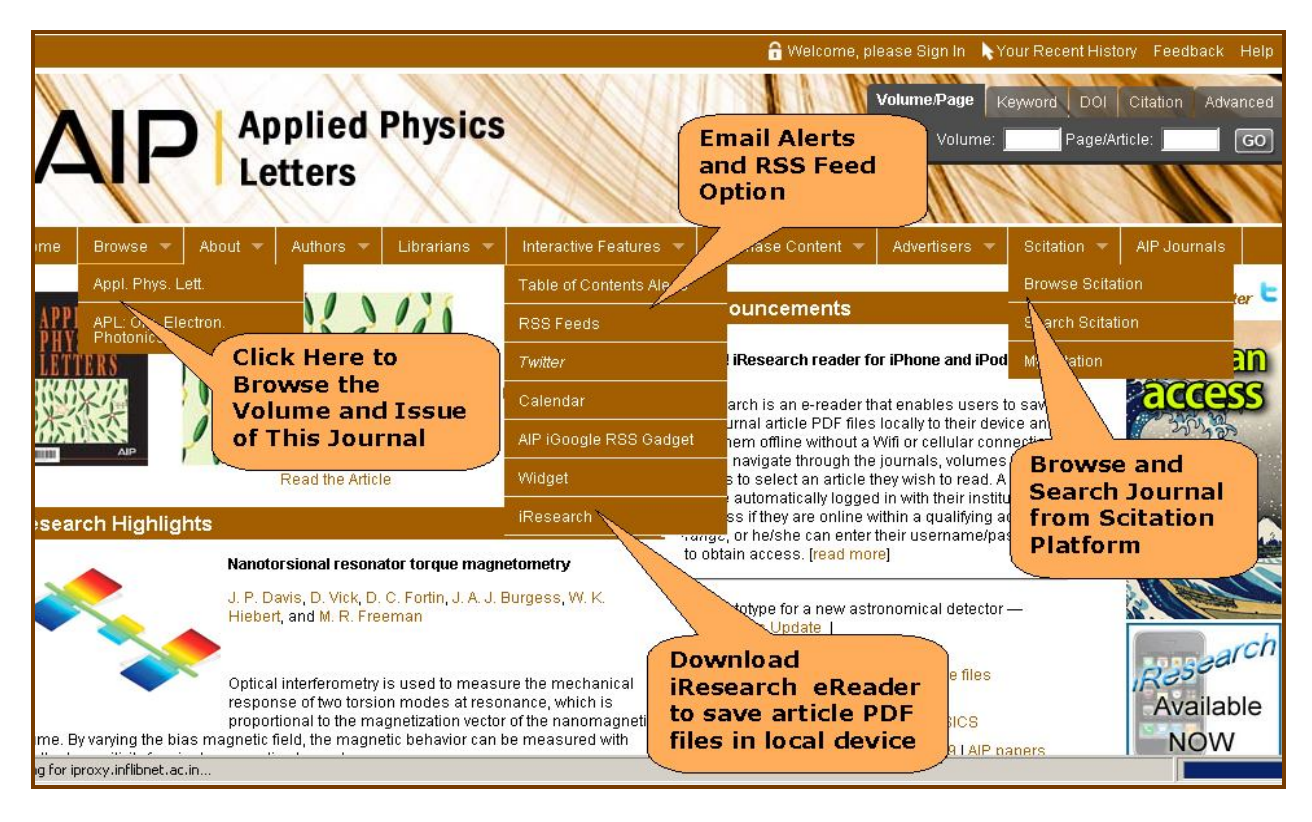

After clicking on "**Browse**" tab on Menu bar, a user will be given "**browse volumes**" option on left-side navigation pan. Select volume and then issue to view table of contents of that issue. Users can also browse specific article using Volume/Article lookup at top of every page.

|                                                                                                    |         |       |                   | (V/                  | 1000          | 11110                                                         |                                                                                                | 18315541                                                        | volume.                                                                                                   | raye#                                                                 |                                                                       |
|----------------------------------------------------------------------------------------------------|---------|-------|-------------------|----------------------|---------------|---------------------------------------------------------------|------------------------------------------------------------------------------------------------|-----------------------------------------------------------------|----------------------------------------------------------------------------------------------------|-----------------------------------------------------------------------|-----------------------------------------------------------------------|
| 7-41                                                                                                    |         | ett   | ers               | X                    |               |                                                               |                                                                                                |                                                                 |                                                                                                    |                                                                       |                                                                       |
| Select Years                                                                                                    | About - | - Au  | thors 🔻           | Librarians           | 👻 Interac     | tive Features 🔻                                               | Purchase                                                                                       | Content 🔻                                                       | Advertisers 🔻                                                                                             | Scitation 🔻                                                           | AIP Journals                                                          |
| SECTION LISTING                                                                                                    | -       | 1 M:  | ar 2010           |                      |               |                                                               |                                                                                                | Search                                                          | Issue I O TOC A                                                                                           | lert I 🔊 RSS                                                          | Follow on Twi                                                         |
| BROWSE VOLUMES                                                                                                    |         | Vol   | ume 96            | , Issue 9, A         | articles (09  | 9xxxx)                                                        |                                                                                                |                                                                 | Previous Issu                                                                                             | e Next Issue                                                          | Article<br>Packs                                                      |
| Year Range: 2001-201<br>Volume 96<br>Issue 11   15 Mar   11xxxx<br>Issue 10   8 Mar   10xxxx<br>Issue 9   1 Mar   20xxxx<br>Issue 8   22 Feb   08xxxxx<br>Issue 7   15 Feb   07xxxx |         | elect | t Volu<br>from    | me and<br>Journa     | w/Hide Summar | Appl. Phys. L<br>A. Schropp, f<br>Samberg, S.<br>Gulden, A. P | Lett. <b>96</b> , 09110<br>P. Boye, J. M. F<br>Stephan, K. C<br>Mancuso, I. A<br>idles   Emeil | 12 (2010); doi<br>Feldkamp, R.<br>Slewekemeye<br>A. Vartanyants | 10.1063/1.33325(<br>Hoppe, J. Patomn<br>r, R. N. Wilke, T. S<br>E. Weckert, S. Sc<br>Enlarge Image<br>Add | 81 (3 pages)<br>nel, D.<br>alditt, J.<br>höder, et al.<br>  Read More | Purchase and<br>from AIP Joo<br>and Procee<br>for as little<br>\$2,50 |
| Issue 5   1 Feb   05xxxx<br>Issue 5   1 Feb   05xxxx<br>Issue 4   25 Jan   04xxxx                                                                                                   |         |       | LASE              | RS, OPTI             | CS, AND       | OPTOELEC                                                      | TRONICS                                                                                        | <b>M</b>                                                        |                                                                                                    | тор 🗲                                                                 |                                                                       |
| Issue 3   18 Jan   03xxxx<br>Issue 2   11 Jan   02xxxx<br>Issue 1   4 Jan   01xxxx                                                                                                  |         |       | Enhar<br>struct   | iced terahe<br>ure   | rtz emissi    | on from a mu                                                  | Itilayered I                                                                                   | ow temper                                                       | ature grown G                                                                                             | aAs                                                                   | Resea                                                                 |
| Volume 95                                                                                                    | 2009    |       | Samir F           | Rihani, Richard      | d Faulks, Har | vey E. Beere, Ian                                             | Farrer, Micha                                                                                  | el Evans, Dav                                                   | id A. Ritchie, and I                                                                                      | Michael                                                               | NOW                                                                   |
| Volume 94                                                                                                    | 2009    |       | Pepper<br>Anni Pi | nys Lett <b>96</b> Ω | 91101 (2010)  | ): doi:10.1063(1.1                                            | 3332587 (3 na                                                                                  | anes)                                                           |                                                                                                    |                                                                       | INC W                                                                 |
| Volume 93                                                                                                    | 2008    |       | Online            | Publication Da       | te: 1 March 2 | 010                                                           | ,002001 (0 pc                                                                                  | .geo,                                                           |                                                                                                    |                                                                       | on Hur                                                                |
| Volume 92                                                                                                    | 2008    |       | Full Tex          | t: Read Online       | (HTML)   Do   | wnload PDF                                                    |                                                                                                |                                                                 |                                                                                                    |                                                                       |                                                                       |
| Volume 91                                                                                                    | 2007    |       | + Show A          | bstract              |               |                                                               |                                                                                                |                                                                 |                                                                                                    |                                                                       |                                                                       |
| Volume 90                                                                                                    | 2007    |       | + Snow H          | AUS                  |               |                                                               |                                                                                                |                                                                 |                                                                                                    |                                                                       | American Ins                                                          |

Table of Content page provides options to download full-text of article in desired format. Click on "**Read Online**" option to view full-text of articles in "**HTML**" format and click on "**Download PDF**" to download the full-text of articles in "**PDF**" format. Researchers can use "Add to MyArticle" option to save links to their favorite articles and make their own portal for research and content discovery. It also provides options to set up email alert, read RSS feeds and export the citations in desirable format.

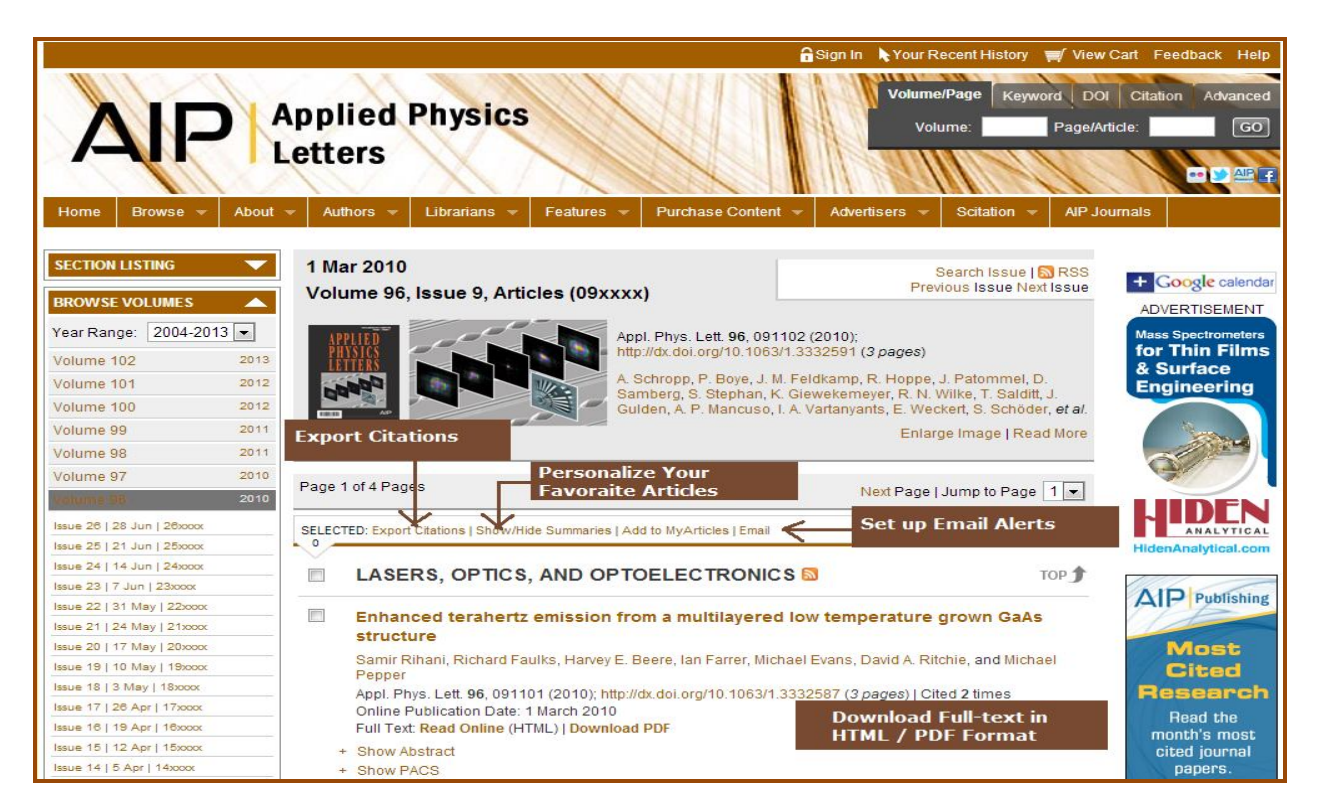

Full-text of an article in PDF format is displayed below as screen shot. User can save, print and send email of the article.

| E E Save    | en Copy 🚔 😤 🎒 🥂 🗍 🕅 Select Text + 📓 🔍 + 🗋 🛅 🎦 🕒 C 117% 🔹 🖲 🗥 🗥 🗟 🖓 🏠 Easty share digi                                                                                                    | tal photos |  |  |  |  |
|-------------|----------------------------------------------------------------------------------------------------|------------|--|--|--|--|
| Eookinar ks | APPLIED PHYSICS LETTERS 90, 251106 (2007)                                                                                                    | 0          |  |  |  |  |
| Innes 🖌     | Extended conjugation and donor-acceptor substitution to improve<br>the third-order optical nonlinearity of small molecules                                                                                                    |            |  |  |  |  |
| N BIN       | Joshua C, May and Ivan Biaggio <sup>a)</sup><br>Department of Physics and Center for Optical Technologies, Lehigh University, Bethlehem,<br>Pennykvania 18015                                                                                                    |            |  |  |  |  |
| Layer       | Filip Bures and François Diederich<br>Laboratorium für Organische Chemie, ETH Zurich, Hönggerberg, HCI, CH-8093 Zürich, Switzerland                                                                                                    |            |  |  |  |  |
| 5           | (Received 13 April 2007; accepted 26 May 2007; published online 20 June 2007)                                                                                                    |            |  |  |  |  |
| - La        | The authors use donor-acceptor substitution to increase the third-order polarizability $\gamma$ of small<br>cyanoethynylethene molecules by lowering the energy corresponding to the first optical transition.<br>They identify a weak power-law dependence for $\gamma$ depending on the number of conjugated electrons<br>that separate the donor and acceptors (N <sup>1.5</sup> ), which is the result of the two competing contributions<br>that depend on the conjugation length: the energy separation of the ground and first excited states<br>and the strength of the transition dipole matrix elements. The molecules are highly efficient with<br>respect to their small masses and fall within a factor of 50 of the theoretical limit for<br>centrosymmetric molecules, putting them among the best molecules measured to date. © 2607<br>American f Physics, DOI: 10.106301.27503961 |            |  |  |  |  |
| 8           | Achieving large off-resonant third-order nonlinearities in<br>dense single component molecular assemblies requires mol-<br>ecules with a large specific third-order polarizability (defined<br>by the ratio between third-order polarizability and molecular<br>mass <sup>1</sup> ). This quantity should be maximized while concur-<br>rently keeping the molecules small and therefore casies<br>to prove the off-resonant third-order polarizability (defined while concur-<br>rently keeping the molecules small and therefore casies<br><b>55.511</b> m                                                                                                    | N N        |  |  |  |  |
|             |                                                                                                    | 出 88       |  |  |  |  |

#### Search

Homepage of the specific journal provides following search options located at the top of every page.

## 1. Volume/Page Lookup Box

Volume / Page lookup Box is used to browse a specific article:

- > Enter the volume number of a journal in the first text entry box;
- Enter the unique article number provided by AIP to all their articles in the next entry box; and
- > Click on **Go** button to run a search query.

|                                                                                                    | 🔒 Sign In 🛒 View Cart Feedback Help                                                   |
|----------------------------------------------------------------------------------------------------|---------------------------------------------------------------------------------------|
| Les Applied Physics                                                                                                    | Volume/Page Keyword DOI Citation Advanced                                             |
| ADD Applied Physics                                                                                                    | Volume: 102 Page/Article: 221101 GO                                                   |
| <b>I Letters</b>                                                                                                    |                                                                                       |
| Home Browse - About - Authors - Librarians - Features - Purchase Content - Adv                                                                                                    | vertisers 👻 vicitation 👻 AIP Journals                                                 |
| Your access to this publication is provided through the subscription of INFLIBNET.                                                                                                    | age Lookup Box xt Article + Google calendar<br>ADVERTISEMENT                          |
| Appl. Phys. Left. 102, 221101 (2013); http://dx.doi.org/10.1063/1.4808385 (5 pages)                                                                                                    |                                                                                       |
| CrossMarie<br>C cick for utstates                                                                                                    | Download Reprints                                                                     |
| High order sideband generation in terahertz                                                                                                    | Ground loops                                                                          |
| Volume No. Article No.<br>P. Cavalié', J. Freeman', K. Maussang <sup>1</sup> , E. Strupiechonski <sup>2</sup> , G. Xu <sup>2</sup> , R. Colombelli <sup>2</sup> , L. Li <sup>3</sup> , A. G. Davies <sup>3</sup> , E. H. Linfield | <sup>13</sup> , J. Tignon <sup>1</sup> , and S. S. Dhillon <sup>1</sup> hard to find? |

## 2. Keyword Search

Keyword Search provides options to search from all AIP Journals, Scitations, PubMed and Google Scholar. Enter keyword in text entry box and select appropriate database. Click on **Go** button to run a search query.

|                                             | 🔒 Sign In 🔖 Your Recent History 🛒 View Cart Feedback Help                                                                                 |
|---------------------------------------------|----------------------------------------------------------------------------------------------------|
| AIP Appl<br>Lette                           | ied Physics<br>volume/Page Keyword DOI Citation Advanced<br>Quertum physics Peer-reviewed - GO<br>Per-reviewed - GO<br>Peer-reviewed - GO |
| Home Browse 👻 About 🛩 Aut                   | hors 👻 Librarians 👻 Features 👻 Purchase Content 👻 Suvertisers 👻 Scitation 👻 AIP Journals                                                  |
| You searched 'quantum physics' in Full Bibl | iographic Record within Appl. Phys. Lett.                                                                                                 |
| New Search Lau                              | nch SciMapper 🐵   RSS: 🔂 🕹   Sort Results Most Recent 🗸   Display 25 🗸 per page GO ADVERTISEMENT                                          |
| Refine Search Criteria                      | Displaying records 1 to 25 of about 33863 found, out of 101738. Next                                                                      |
| quantum physics                             | SELECTED: Download Citation I Show/Hide Summaries   Add to MyArticles   Email                                                             |
| in Full Bibliographic Record 👻              |                                                                                                    |
| + ADD SEARCH TERM                           | 1. Carrier density dependence of polarization switching characteristics of light                                                          |
| Publications                                | emission in deep-ultraviolet AIGaN/AIN quantum well structures                                                                            |
| Appl. Phys. Lett.                           | Appl. Phys. Lett. 102, 221109 (2013)                                                                                                    |
| Volume-Issue Range                          | EULITEX Read Unline (HTML)   Download PDF                                                                                                 |
| All volumes and issues                      | Show PACS Postivines                                                                                                    |

## 3. DOI Search

DOI Search can be used to direct search specific article. Enter DOI number and click on **Go** to access specific article.

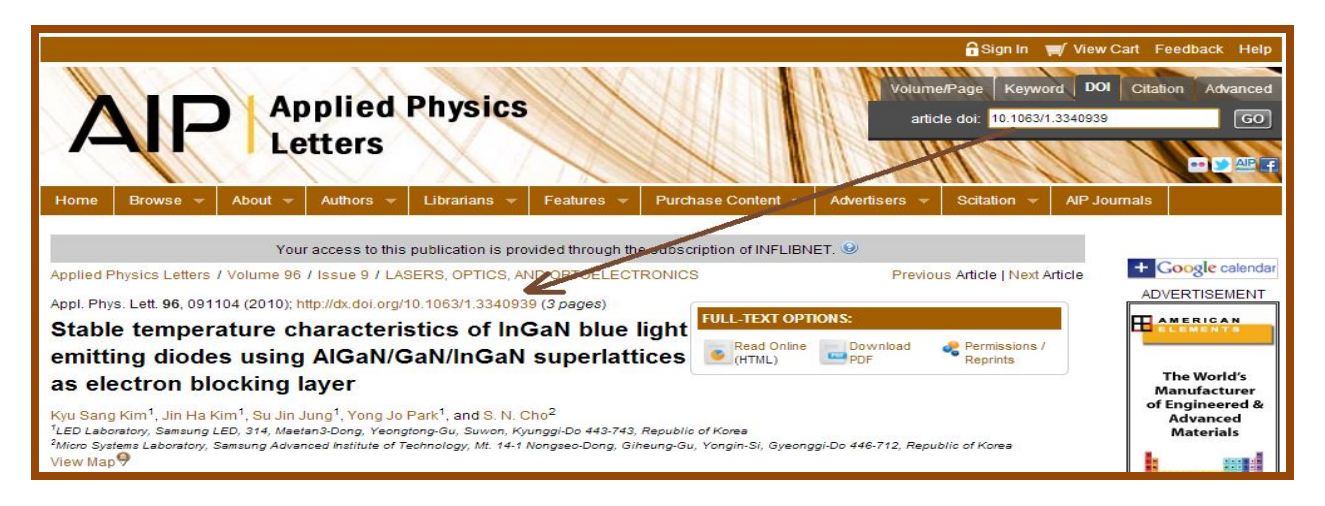

# 4. Citation Search

Citation is used to search articles in quick and easy ways. Enter citation and click on **Go** to access specific article.

|                                                                                                    | 🔒 Sign In , Your Recent History 🛒 View Cart Feedback                                                                                       | Help                                 |
|----------------------------------------------------------------------------------------------------|----------------------------------------------------------------------------------------------------|--------------------------------------|
| Applied Physics<br>Letters                                                                                                    | Volume/Page Keyword DOI Citation Ad<br>Citation: Agel Phys. Lett. 96, 091501 (2010)<br>Physe Content  Advertisers  Scitation  AIP Journals | vanced<br>GO                         |
| Your access to this publication is provided through the subso                                                                                                    | ription of INFLIBNET. 😟                                                                                                    |                                      |
| Applied Physics Letters / Volume 807 Issue 9 / PLASMAS AND ELECTRICAL DISCHARGES                                                                                                    | Previous Article   Next Article + Google of                                                                                                | calendar                             |
| Appl. Phys. Lett. 96, 091501 (2010) http://dx.doi.org/10.1063/1.3327800 (3 pages)                                                                                                    |                                                                                                    | MENT                                 |
| The influence of impurities on the performance of the                                                                                                    | FULL-TEXT OPTIONS:                                                                                                    | T S                                  |
| dielectric barrier discharge                                                                                                    | Read Online Download Permissions /     (HTML) PDF Reprints                                                                                 |                                      |
| T. Martens <sup>1</sup> , A. Bogaerts <sup>1</sup> , W. J. M. Brok <sup>2</sup> , and J. van Dijk <sup>2</sup><br><sup>1</sup> Department of Chemistry, University of Antiverp, Universiteitsplein 1, B-2610 Antiverp, Belgium<br><sup>2</sup> Department of Applied Physics, Eindhoven University of Technology, 5600 MB Eindhoven, The Netherlands<br>View Map | The Wor<br>Manufact<br>of Enginee<br>Advanc<br>Materia                                                                                     | ld's<br>:urer<br>:red &<br>ed<br>als |

## 5. Advanced Search

Advanced Search can be used to search within certain fields such as abstract, journal title, article title, keywords, author etc. It provides various options to restrict the search. User can restrict their search by journal, volume issue range and date range from left side navigation pan. Select "Search Suggestions" option by clicking on check box to get other keyword suggestions related to the search term.

| AIP Applie<br>Letter                                                                                                    | Bignin kyour Recent History view C<br>A Physics<br>S<br>Librations Contact<br>Contact of Contact<br>Contact of Contact<br>Contact<br>Contact of Contact<br>Contact<br>Contact of Contac | Catt Feedback Help<br>Citation Advanced<br>Ide: GO                                       |
|----------------------------------------------------------------------------------------------------|----------------------------------------------------------------------------------------------------|------------------------------------------------------------------------------------------|
| Search Topic Explorer @                                                                                                    | Enter Search Term                                                                                                    | + Google calendar                                                                        |
| Publications         Appl. Phys. Lett.         Volume-Issue Range         All volumes and issues         Publication Date Range         All available dates         Sorting            Most Recent          Oldest          Relevance          Display 25          results per page | Search          Nanotsechnology       in Abstract/Title/Keywords         AND       T. Snamal         AND       T. Snamal         AND       T. Snamal         MD       T. Snamal         MD       T. Snamal         MD       T. Snamal         MD       T. Snamal         MD       T. Snamal         MD       T. Snamal         MD       T. Snamal         MD       T. Snamal         MD       T. Snamal         MD       T. Snamal         MD       T. Snamal         Model       The second second secon                                                                                                    | ADVERTISEMENT<br>bectrometers<br>for Thin<br>& Surface<br>Enginee<br>HidenAnalytical.com |
|                                                                                                    | Other Keyword Suggestions:         MIM structures (1), monolayers (1), nanotechnology (1), organic compounds (1), photolithography (1), self-assembly (1)         Most Prolific Authors (based on your criteria):         A Ophir (1), T Shamai (1), Y Selzer (1)         Display all 1 Result(s)         Reset                                                                                                    | Top 20<br>Most<br>Read<br>Read the<br>month's most<br>popular journal<br>papers.         |

#### **Topic Explorer**

Topic Explorer allows user to view top ten most prolific authors of papers as well as top ten most-assigned keywords under the selected topic. Click on any of the author or keyword to view their articles which can further be refined.

|                                               |                                             | 🔒 Sign In ╞ Your Recent History 🛒 Vie                                                | w Cart Feedback Help                                                                                                    |
|-----------------------------------------------|---------------------------------------------|--------------------------------------------------------------------------------------|----------------------------------------------------------------------------------------------------|
| Applied P<br>Letters                          | hysics                                      | Volume/Page Keyword D<br>Volume: Page<br>Page<br>ent - Advertisers - Scitation - AIP | Advanced<br>(Article: GO<br>CC C Advanced<br>(Article: GO<br>CC C Advanced<br>(Article: GO<br>CC C Advanced<br>(Article: GO<br>C C Advanced<br>(Article: GO<br>C C Advanced<br>(Article: GO<br>C C C Advanced<br>(Article: GO<br>C C C C Advanced<br>(Article: GO<br>C C C C C C C C C C C C C C C C C C C |
| Search Topic Explorer 🚱                       |                                             |                                                                                      |                                                                                                    |
|                                               | TICAL PROPERTIES OF CONDENSED MATTER (9541) |                                                                                      | + Google calenda                                                                                                    |
| LASERS OPTICS AND OPTICELECTRONICS (8651)     | HOLE THOSE THE OF SOME NOLD INTER (3041)    |                                                                                      | ADVERTISEMENT                                                                                                    |
|                                               |                                             |                                                                                      | Mass Spectrometers                                                                                                    |
| ELECTRONIC TRANSPORT AND SEMICONDUCTORS (7022 |                                             |                                                                                      | for Thin Films                                                                                                    |
| S I Pearton (140)                             | /                                           |                                                                                      | Engineering                                                                                                    |
| F Ren (101)                                   | wide band gap semiconductors (1554)         |                                                                                      |                                                                                                    |
| A Stesmans (47)                               | gallium compounds (1376)                    |                                                                                      |                                                                                                    |
| V V Afanas'ev (45)                            | elemental semiconductors (1155)             |                                                                                      | 61123                                                                                                    |
| J Y Lin (44)                                  | indium compounds (1125)                     |                                                                                      |                                                                                                    |
| D P Norton (40)                               | silicon (1102)                              |                                                                                      |                                                                                                    |
| Jong Lam Lee (39)                             | gallium arsenide (1003)                     | Most-Assigned Keywor                                                                 | ds ANALYTICA                                                                                                    |
| H X Jiang (38)                                | aluminium compounds (933)                   |                                                                                      | HidenAnalytical.com                                                                                                    |
| C R Abernathy (35)                            | semiconductor epitaxial layers (777)        |                                                                                      |                                                                                                    |
| Ting Chang Chang (35)                         | semiconductor thin films (725)              |                                                                                      | AIP                                                                                                    |
| DEVICE PHYSICS (5574)                         |                                             |                                                                                      | Conference                                                                                                    |
| MAGNETISM AND SUPERCONDUCTIVITY (5061)        |                                             |                                                                                      | Proceeding                                                                                                    |
| DIELECTRICS AND FERROELECTRICITY (3828)       | Most Prolific Authors                       |                                                                                      |                                                                                                    |
| INTERDISCIPLINARY AND GENERAL PHYSICS (2934)  | MOST FIOINC AUTIONS                         |                                                                                      | Enjoy fast,                                                                                                    |
| SEMICONDUCTORS (2011)                         |                                             |                                                                                      | publication of                                                                                                    |
| ORGANIC ELECTRONICS AND PHOTONICS (1718)      |                                             |                                                                                      | your meeting's                                                                                                    |

Search Across Journals (Scitation + Pubmed / Medline)

#### Search on Scitation

AIP journals homepage provides link for Scitation search. Click on Scitation Search under Scitation button on menu bar to search on scitation platform. Search on Scitation provides access to bibliographic records and abstract of more than one million articles from scholarly journals, magazines, conference proceedings and other special publications published by several prestigious scientific and technical organizations.

# Pubmed / Medline

AIP journal homepage also provides link for search in Pubmed / Medline database.

| <b>Sci</b>                               | tation®                                                                                                    | - 1-1                         | Keyword   DOI   Advanced |  |
|------------------------------------------|----------------------------------------------------------------------------------------------------|-------------------------------|--------------------------|--|
| Browse 💌 Searc                           | h Scitation For Users 🔻 For Librarians 🄻                                                                                                | For Partners News             |                          |  |
| Standard Search                          | h   Advanced Search from<br>Med <sup>®</sup> /MEDLINE <sup>®</sup> Sea                                                                  | Fater Search Term             | Follow on Twitter 🎐      |  |
| Nanotechnology                           | in Full Bibliograp                                                                                                    | nic Record 👻                  |                          |  |
| ANE -                                    | in A <mark>Full Bibliograp</mark><br>Abstract/Title/I<br>in A Author<br>Affiliation                                                     | hic Record<br>Keywords        | Select Search Area       |  |
| Hitlist Sorting Optio<br>Show Most Recei | ns Records Per Pac Title Abstract<br>nt First  25  Section Head Journal or COD<br>ptions may be used to en PACS Code or<br>Cited Author | PEN<br>Text / & results list. |                          |  |
| Month Day                                | Year through Month Day                                                                                                    | Year                          |                          |  |
| Volume/Issue Rang                        | je<br>  Iss. To: Vol. Iss.                                                                                                    | Sea                           | rching Tips with         |  |
| Search Reset                             |                                                                                                    | Exa                           | mples                    |  |
| Searching for                            | Returns records containing:                                                                                                    |                               |                          |  |
| TiO[sub 2] or TiO                        | TIO <sub>2</sub>                                                                                                    | K                             |                          |  |
| [sub2]<br>and<br>Tb[sup 3+]              | Tb3+                                                                                                    |                               |                          |  |
| perturbation                             | any word for which <i>perturb</i> is the stem, such a<br>"perturbs", "perturbing", "perturbation", etc.                                 | as                            |                          |  |
| Muller                                   | Muller or Müller but not Mueller (use Mu*ller fo<br>all three)                                                                          | r                             |                          |  |